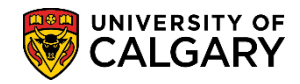

# **Clearing a Student with Active Terms for Graduation**

SA - Graduation

Please use the following process for students who will need to have their Spring/Summer terms inactivated and ensure that assessed fees for future terms are zero before awarding their degree.

If the degree is awarded before these fees are cleared, you will first need to request the convocation office to remove the awarded degree and the completion row. Once this is completed, you will have to change the term activation back to full-time, refresh the fees, change the term-activation back to 'N' and refresh the fees so that no future fees are on the students account. It will then be necessary to re-add the completion row on the student's record and re-award their degree.

The following steps will explain the process of clearing fees from a student account for graduation.

**Note:** If the degree has not yet been awarded and you are inactivating the terms before awarding the degree, please skip to step 16.

- 1. Click the **Records and Enrollment** link. Records and Enrollment
- 2. Click the Student Term Information link. Student Term Information
- 3. Click the Term Activate a Student link. Term Activate a Student
- 4. Enter the student ID number or Last Name and First Name and press Enter or Search. Note: For FOIP reasons some information has been removed.

#### Click the **Search** button.

Search Term Activate a Student Enter any information you have and click Search. Leave fields blank for a list of all values Find an Existing Value Search Criteria begins with 🗸 ID: Campus ID: begins with V National ID: begins with V Last Name: begins with V First Name: begins with V Case Sensitive Clear Basic Search 🖉 Save Search Criteria Search 

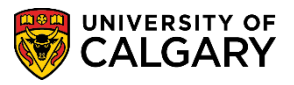

SA - Graduation

5. From Term Activation click View All to see all instances of the students previous term activation.

### Click the View All link.

View Al

| Find View All First 1 of 2                           |          | ternal St <u>u</u> dy | Exte  | ntrol Dates | Term Co | Terms In Residence | Student Session | Enrollment Limit | erm Activation |
|------------------------------------------------------|----------|-----------------------|-------|-------------|---------|--------------------|-----------------|------------------|----------------|
| Find View All First 3 1 of 2                         |          |                       |       | <u> </u>    | $\star$ |                    |                 |                  | $\smile$       |
| Academic Carport Creduate Programs                   | 2 🕑 Last | First 🕚 1 of          | / All | Find View   |         |                    |                 |                  |                |
| Academic Career. Graduate Frograms Career Not Active |          |                       |       |             | Active  | Career Not         | ograms          | Graduate Pr      | Academic Caree |

6. Scroll down to further expand the Terms. Click the View All link.

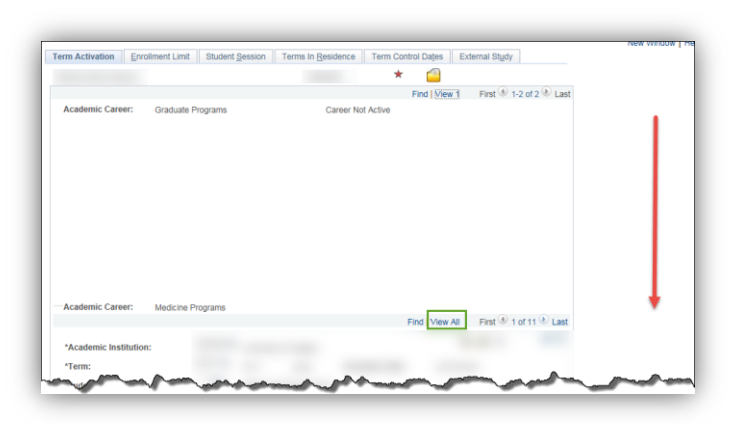

7. Note that the Academic Load for Spring 2163 (P16) is set to No Units. This must be set to Full Time so that the student fees for the term are activated. The fees must first be activated to allow the system to reset.

Click the **Lookup** button.

Q

| Academic Institution: UCALG<br>Term: 2163<br>Student Career Nbr: 0<br>Override All Academic Levels:<br>Override Projected Level:<br>Academic Level - Projected:                              | <ul> <li>University of Calgary</li> <li>P16 Units</li> <li>Medicine Medical Doctor</li> </ul> | Activation Date:<br>Academic Year:<br>Load Determination: | 2016/04/01<br>2016<br>Default |
|----------------------------------------------------------------------------------------------------|-----------------------------------------------------------------------------------------------|-----------------------------------------------------------|-------------------------------|
| Term:       2163 (         Student Career Nbr:       0 (         Override All Academic Levels:       0         Override Projected Level:       0         Academic Level - Projected:       0 | P16 Units<br>Medicine Medical Doctor                                                          | Activation Date:<br>Academic Year:<br>Load Determination: | 2016/04/01<br>2016<br>Default |
| Student Career Nbr:       0         Override All Academic Levels:       0         Override Projected Level:       0         Academic Level - Projected:       0                              | Medicine Medical Doctor                                                                       | Academic Year:<br>Load Determination:                     | 2016<br>Default               |
| Override All Academic Levels:                                                                                                    |                                                                                               | Academic Year:<br>Load Determination:                     | 2016<br>Default               |
| Override Projected Level:                                                                                                    |                                                                                               | Load Determination:                                       | Default                       |
| Academic Level - Projected:                                                                                                    |                                                                                               |                                                           |                               |
|                                                                                                    | Year 3                                                                                        | *Form of Study:                                           | Other 🗸                       |
| Academic Level - Term Start:                                                                                                    | Year 3                                                                                        | Academic Load:                                            | N 🔍 No Units                  |
| Academic Level - Term End:                                                                                                    | Year 3                                                                                        | *Billing Career:                                          | MED 🔍                         |
| Level Determination: Terms                                                                                                    |                                                                                               | Eligible To Enroll:                                       | $\checkmark$                  |

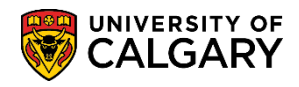

## Clearing a Student with Active Terms for Graduation

SA - Graduation

#### 8. Click the **Full-Time** link.

Full-Time

| Look Up                                              | ×        |
|------------------------------------------------------|----------|
|                                                      | Help     |
| Set ID: UCALG                                        |          |
| Academic Level Rule: MDMD                            |          |
| Term Category: Intersess                             | ion Term |
| Academic Load: = 🗸                                   | ~        |
|                                                      |          |
| Look Up Clear Cancel Basic Lo                        | pokup    |
| Search Results<br>View 100 First () 1-3 of 3 () Last |          |
| Academic Load                                        |          |
| No Units                                             |          |
| Part-Time                                            |          |
|                                                      |          |
|                                                      |          |

9. Scroll down and press save.

Click the **Save** button.

10. Since you will return to this Term Activation window later, navigate via New Window to Student Financials.

Þ

Click the **New Window** link.

New Window

- 11. Click the Main Menu link. Main Menu
- 12. Click the **Student Financials** menu.
- 13. Click the View Customer Accounts menu.

### **Clearing a Student with Active Terms for Graduation**

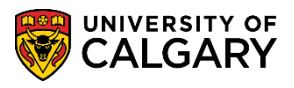

14. The student ID number should carry over from the previous window. Press Enter or Search. Click the **Search** button.

Search

15. Note the balance for Gen Fees and Late Fees. These must be cleared before the student can graduate.

| usiness Unit: | UCALG                    |       |                |            |               |                  |          |        |
|---------------|--------------------------|-------|----------------|------------|---------------|------------------|----------|--------|
|               |                          | ID:   |                |            | Academic I    | nformation       | *        |        |
| otal:         |                          | Antic | ipated Aid: 0. | .00        |               |                  |          |        |
|               |                          |       |                |            | Find   View A | All 💦 First 🕚 1- | -7 of 1  | 9 🕑 La |
| Account Typ   | e Account Number         | 1     | Balance        | Open Date  | Status        |                  |          |        |
| Gen Fees      | GENFEE001 - Winter 2016  |       | 0.00 CAD       | 2015/05/29 | Active        | Account Details  |          | 9 💬    |
| Tuition       | TUITION001 - Winter 2016 |       | 0.00           | 2015/05/29 | Active        | Account Details  | <u>8</u> | 9 💬    |
| Gen Fees      | GENFEE001 - Fall 2015    |       | 0.00           | 2015/05/29 | Active        | Account Details  | <u>k</u> | 9 💬    |
| Gen Fees      | GENFEE001 - Spring 2016  |       | 165.90         | 2016/04/04 | 4 Active      | Account Details  | <u>k</u> | 9 💬    |
| Late Fees     | LATEFEE001 - Spring 2016 |       | .49            | 2016/06/03 | 1 Active      | Account Details  | <b>1</b> | 9 💬    |
|               |                          |       |                |            |               |                  |          |        |

16. If the degree has not yet been awarded and you are inactivating the terms before awarding the degree, please begin here.

Return to the Term Activate window, click the Term Activate a Student tab.

🕘 Term A...

17. Scroll down to the correct Term (e.g. 2163 Spring 2016) and change the academic load from **Full Time** to **No Units** to clear the finances.

Click the **Look up** button.

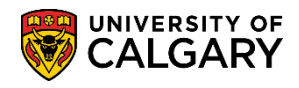

# Clearing a Student with Active Terms for Graduation

SA - Graduation

#### 18. Click the **No Units** link.

No Units

| Look Up                                                                                                    |                   | ×    |
|----------------------------------------------------------------------------------------------------|-------------------|------|
|                                                                                                    |                   | Help |
| Set ID:                                                                                                    | UCALG             |      |
| Academic Level Rule:                                                                                                    | MDMD              |      |
| Term Category:                                                                                                    | Intersession Term |      |
| Academic Load: = 🗸                                                                                                    |                   | ~    |
| Look Up Clear Cancel<br>Search Results<br>View 100 First (1-3 of 3 ) Las<br>Academic Load<br>Full-Time<br>No Units<br>Part-Time | Basic Lookup      | .::  |

- 19. Click the **Save** button.
- 20. Return to the Student Financial page. Click the **View Customer Accounts Tab**.

🧉 View Cu...

## **Clearing a Student with Active Terms for Graduation**

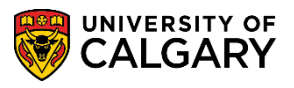

SA - Graduation

21. Note that the Gen Fees = 0 and the late charges still remain. You will need to contact student receivables to have the late fee removed. The account can be cleared even with a late charge.

If there were any late fees (e.g. \$0.49) Student Financials must be contacted. Please visit <u>ucalgary.ca/finance/student</u> for assistance. Once the fee is reversed, or if the student paid any of their assessed fees in error, the student will have a credit posted to their account for which they can request a refund.

Fall 2015

| Customer /     | Accounts                         |                  |              |                 |                 | _        | _       |
|----------------|----------------------------------|------------------|--------------|-----------------|-----------------|----------|---------|
| Business Unit: | UCALG                            |                  |              |                 |                 |          |         |
| Medora,Roberta | Marie                            | ID:              | 10060694     | Academic Inf    | ormation        | *        |         |
| Total:         | 0.00                             | Anticipated Aid: | 0.00         |                 |                 |          |         |
|                |                                  |                  | F            | Find   View All | First 🕙 1       | -7 of 19 | 🕑 Last  |
| Account Type   | Account Number                   | Balance          | Open Date    | Status          |                 |          |         |
| Gen Fees       | GENFEE001 - Spring 2016          | 0.00 CA          | 0 2016/05/29 | Active A        | Account Details | <b>1</b> | ] 💬     |
| Tuition        | TUITION001 - Spring 2016         | 0.00             | 2016/05/29   | Active A        | Account Details | M 🛙      | ] 💬     |
| Gen Fees       | GENFEE001 - Fall 2015            | 0.00             | 2015/05/29   | Active A        | Account Details | M 🛙      | ] 💬     |
| Tuition        | TUITION001 - Fall 2015           | 0.00             | 2015/05/29   | Active A        | Account Details | <b>1</b> | ] 💬     |
| Excess         | EXC001 - Spring 2015             | 0.00             | 2015/05/13   | Active A        | Account Details | <u>1</u> | ] 💬     |
| Gen Fees       | GENFEE001 - Spring 2015          | 0.00             | 2015/02/17   | Active A        | Account Details | <u>k</u> | ] 🖗     |
| Tuition        | TUITION001 - Spring 2015         | 0.00             | 2015/02/17   | Active A        | Account Details | <b>1</b> | 9 💬     |
| Go to: Detail  | Frans Item Summary Items by Term | Items by Date    | Due Charges  | Payment         | Plans Admis     | sion De  | eposits |

- 22. The completion row and degree awarded have to be re-added to the student record under **Student Program/Plan**
- 23. Please inform the Convocation Office (<u>convinfo@ucalgary.ca</u>) when complete so that they can run a final process (Program Completion Lockout).

### End of Procedure.

This completes the lesson on Clearing Students for Graduation. For the corresponding online learning, consult www.ucalgary.ca/ittraining